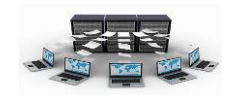

التكامل المرجعي

|                          | اقات                              | 💊 ? تحرير علا                   |
|--------------------------|-----------------------------------|---------------------------------|
| موافق                    | جدول/استعلام مرتبط:<br>💙 الموظفين | جدول/استعلام:<br>الأقسام        |
| إلغاء الأمر<br>نوع الربط | <ul> <li>رقم القسم</li> </ul>     | رقم القسم                       |
| إنشاء جديد               | مرجعي 📃                           | 🗹 فرض التكامل ال                |
|                          | حقول المرتبطة<br>بجلات المرتبطة   | اتتالي تحديث ال الساتي تحديث ال |
|                          | نة رأس بأطراف                     | نوع العلاقة: علاف               |

لاحظنا في الامثلة السابقة بأننا عندما نقوم بالربط بين الجداول في جزء العلاقات فإننا نضع إشارة √ في مربع فرض التكامل المرجعي، والذي يؤدي إلى ظهور نوع العلاقة بين الجدولين، ويشير التكامل المرجعي إلى مدى قوة ترابط البيانات بعضها ببعض في الجدولين بحيث يمنع وجود سجلات دون

ارتباط (سجلات وحيدة) في كلا الجدولين، وللتكامل المرجعي ٣ فوائد:

- ١- يمنع حذف السجلات من الجدول الأساسي الذي يحتوي على المفتاح الأساسي إذا كانت هناك بيانات مرتبطة به في الجدول التابع الذي يحتوي على المفتاح الأجنبي.
   فمثلا لا يمكن حذف قسم من جدول الأقسام في حال وجود موظفين مرتبطين بهذا القسم في جدول الموظفين. ولعمل ذلك فإنه يمكن فقط في حال وضع إشارة √ في مربع تتالي حذف السجلات المرتبطة بحيث سيقوم بحذف هذا القسم وجميع بيانات الموظفين المرتبطة بهذا القسم.
- ٢- يمنع تحديث بيانات حقل المفتاح الأساسي في الجدول الأساسي إذا كانت هناك بيانات مرتبطة به في الجدول التابع الذي يحتوي على المفتاح الأجنبي. فمثلا لا يمكن تغيير بيانات رقم القسم في جدول الأقسام في حال وجود موظفين مرتبطين بهذا القسم، ولعمل ذلك فإنه يمكن فقط في حال وضع إشارة √ في مربع تتالي تحديث الحقول المرتبطة بحيث سيقوم بتحديث رقم هذا القسم و رقم القسم لجميع الموظفين المرتبطين بهذا المرتبطين بهذا المرتبطين بهذا المسم في مالم المناح الأقسام في حال وراح القسم للمناح الأجنبي.
- ٣- يمنع وضع بيانات في حقل المفتاح الأجنبي في الجدول التابع غير متطابقة مع البيانات الموجودة في حقل المفتاح الأساسي في الجدول الأساسي. فمثلا في حال إضافة أو تغيير رقم القسم في جدول الموظفين برقم غير موجود في حقل رقم القسم في جدول الأقسام فإنه تظهر رسالة تشير إلى أن هذه البيانات غير متطابقة مع بيانات الجدول الآخر.

تدريب (۸)

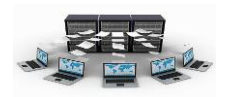

قم بتعديل العلاقة بين جدولي الأقسام والموظفين بحيث يقبل نظام access عند حذف قسم في جدول الأقسام بأن يحذف جميع بيانات الموظفين المرتبطين بهذا القسم.

لعمل ذلك نقوم بالتالي:

| أ- من تبويب أدوات قاعدة البيانات قم باختيار الخيارعلاقات في مجموعة        |
|---------------------------------------------------------------------------|
| إظهار /اخفاء .                                                            |
| ب–انقر على خط العلاقة الذي يربط بين الأقسام والموظفين ليصبح بلون غامق، ثم |
| انقر على الخيار تحرير علاقات الموجود بالأعلى في تبويب تصميم.              |
| ج- انقر في داخل مربع تتالي حذف السجلات المرتبطة لتظهر إشارة √ ثم انقر على |
| زر موافق.                                                                 |
| د– في حال وجود بيانات في جدولي الأقسام والموظفين فقط قم بحذف سجل ما من    |
| جدول الأقسام بحيث تكون له سجلات مرتبطة في جدول الموظفين. ستلاحظ ظهور      |
| الرسالة التالية: (انقر على زر لا حتى لا تحذف البيانات الموجودة)           |

|                                                                                                    | Microsoft Office Ac                        | cess |
|----------------------------------------------------------------------------------------------------|--------------------------------------------|------|
| أسلوب الحذف المتعاقب على وشك أن تتسبب في حذف ٦ سجل/سجلات في هذا الجدول والجداول المرتبطة به.<br>هذه السجلات؟ | العلاقات التي تحدد<br>هل تريد بالتأكيد حذف |      |
| نعم لا تعليمات                                                                                               |                                            |      |

نتائج التدريب

. تعزيز الفهم لمصطلح التكامل المرجعي ومعرفة فوائده.

٢. القدرة على تعديل نوع التكامل المرجعي لعلاقات موجودة مسبقا.

قوالب الجداول

تظهر لنا مجموعة من قوالب الجداول الجاهزة وذلك عند النقر على خيار قوالب الجداول الموجود في تبويب إنشاء، وهي عبارة عن جداول جاهزة، ويتم اختيارها بناء على طبيعة البيانات التي يريدها مصمم قاعدة البيانات بحيث يمكن بعد ذلك التعديل على حقول هذا الجدول وذلك بالدخول على

|               | • ( - ( = )               | · · · ) (al        |                   |
|---------------|---------------------------|--------------------|-------------------|
| الساء         | الرئيسية إ                | الصفحة             | -                 |
|               |                           | 8                  |                   |
| صميم<br>لجدول | قوائم ت<br>SharePoint × ۱ | قوالب<br>الجداول * | جدول              |
| » 💌           | جهات الات <u>ص</u> ال     | 8                  | افة الج           |
| *             | <u>م</u> هام              |                    | لأقسا<br>الله الا |
| *             | <u>م</u> شاکل             | 3                  | لمدن<br>۱۱ ال     |
| ~             | الأحدا <u>ث</u>           |                    | لموظد<br>ال       |
| *             | أ <u>صو</u> ل             |                    | لمشار<br>۱۱ 🎹     |

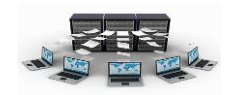

عرض التصميم لهذا الجداول سواء بإضافة أو حذف حقول أو تعديل أسماء الحقول وانواع البيانات بها وتعديل المفاتيح الأساسية للجداول.

## التعامل مع الجداول

للتعامل مع البيانات في داخل الجدول، فإننا نقوم بالنقر المزدوج على هذا الجدول الموجود في قائمة الجداول، ثم نقوم بالبدء في ادخال البيانات، وعند النقر بزر الفأرة الأيمن على اسم الحقل فإنه تظهر لنا قائمة تسمى بقائمة التعامل مع الحقول والأعمدة كما هو بالشكل التالي، وهنا سيتم شرح أهم الأوامر الموجودة في هذه الشاشة.

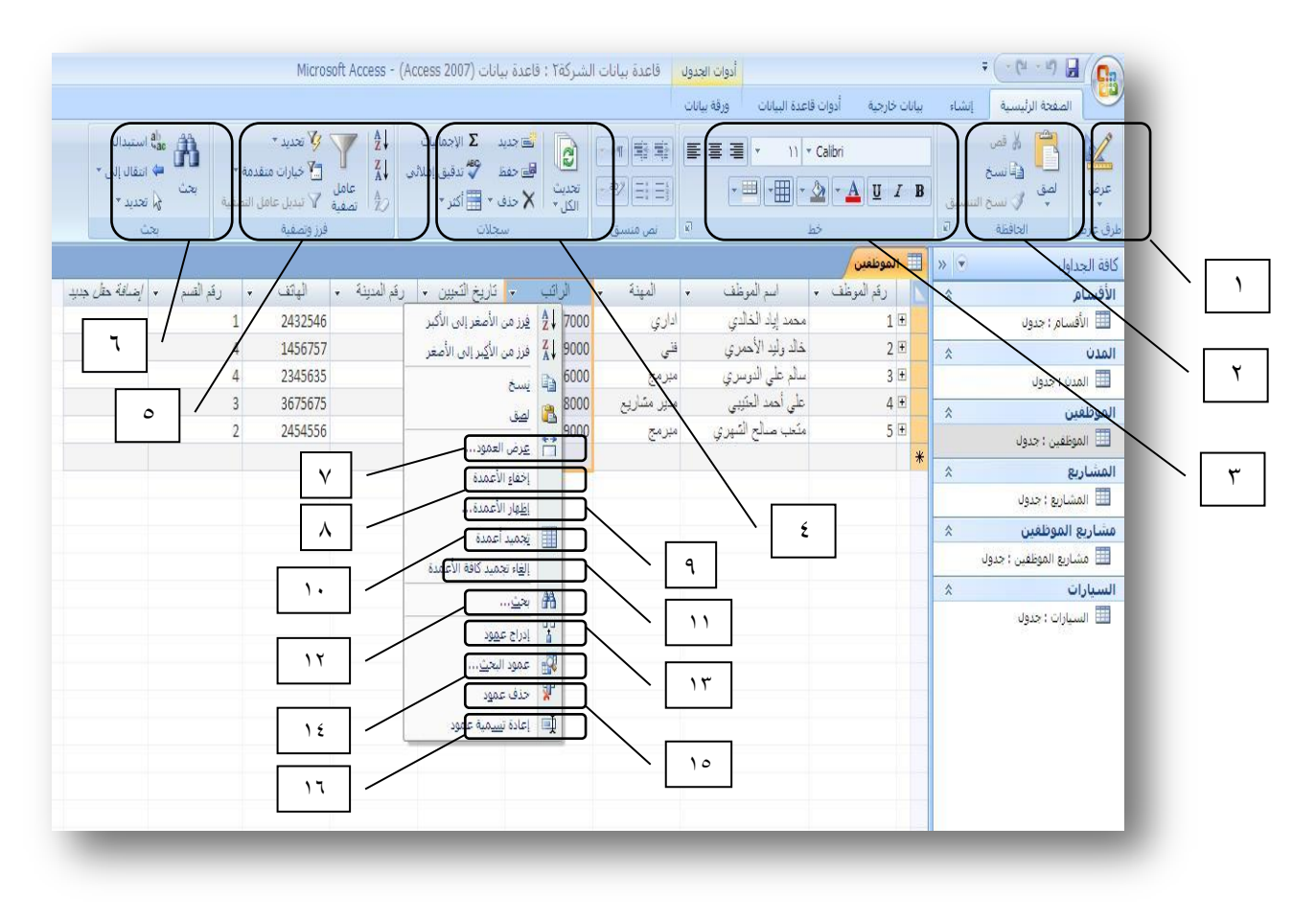

١- مجموعة طرق العرض

يستخدم لتغيير طريقة العرض ونشير هنا إلى أهم طريقتين وهما: أ- طريقة عرض ورقة البيانات: تظهر فيه البيانات على شكل جدول.

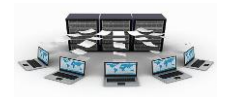

ب-طريقة عرض التصميم: تظهر فيه أنواع البيانات للحقول والشروط التي يمكنك وضعها على هذه الحقول من خلال خصائص الحقل.

٢- مجموعة الحافظة

وتستخدم في عمليات النسخ والقص واللصق

٣- مجموعة الخط

وتستخدم في عمليات تنسيق الخطوط (الحجم، اللون، نوع الخط) والمحاذاة للنصوص في داخل الأعمدة.

٤ - مجموعة السجلات

وتستخدم لإضافة وحفظ وحذف السجلات وإظهار الاحصائيات اللازمة لكل عمود من خلال الإجماليات <

o– مجموعة فرز وتصفية

وتستخدم لفرز (ترتيب) البيانات تصاعديا أو تنازليا بالنسبة للأرقام أو النصوص (أبجديا) وذلك بعد تحديد العمود الذي سيتم من خلاله الترتيب، كما وتستخدم لعرض جزء محدد من البيانات دون غيره من خلال عامل التصفية والخيار تحديد.

٦- مجموعة بحث

وتستخدم للبحث أو استبدال قيم ضمن عمود محدد أو في كافة الجدول حسب الأعمدة التي تم تحديدها.

٧- خيار عرض العمود

ويستخدم لتحديد عرض العمود حتى يتناسب مع المحتوى الموجود به ٨- خيار إخفاء الأعمدة

> ويستخدم لإخفاء العمود أو الأعمدة التي تم تحديدها ٩- خيار إظهار الأعمدة

ويستخدم لإظهار كافة الأعمدة التي تم إخفائها وذلك بوضع إشارة √ على العمود المراد إظهاره.

١٠ خيار تجميد الأعمدة
 ويستخدم في حالة كثرة الأعمدة في الجدول بحيث يتم تثبيت العمود وتحريك باقي العمدة
 لتكون بجانبه مما يؤدى إلى سهولة قراءة كافة الحقول الأخرى ومقارنتها ببعضها البعض.

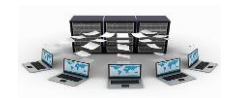

١١- خيار إلغاء تجميد الأعمدة
 وتستخدم لإعادة الحقول المجمدة لحالتها الطبيعية وعدم تثبيت أي عمود.
 ١٢- خيار بحث
 ويستخدم للبحث عن قيم محددة بالعمود أو استبدال هذه القيم
 ١٣- خيار إدراج عمود
 ويستخدم لإدراج عمود جديد قبل العمود المحدد
 ١٢- خيار عمود بحث
 ١٤- خيار عمود بحث
 ١٤- خيار عمود بحث العمود المحدد
 ١٢- خيار عمود بحث العمود المحدد
 ٢٢- خيار عمود بحث قبل العمود المحدد
 ٢٢- خيار عمود بحث قبل العمود المحدد
 ٢٢- خيار عمود بحث قبل العمود المحدد
 ٢٢- خيار عمود بحث قبل العمود المحدد
 ٢٢- خيار عمود بحث قبل العمود المحدد
 ٢٢- خيار الخالما، إلى تشغيل معالج البحث،
 ٢٢- خيار المتعلام يتم تحديده أو من قائمة
 ٢٢- قيم يتم ادخالها، وهنا نود التنبيه إلى أنه في قلم يتم اندا العداد

حالة اختيار البيانات من جدول أو استعلام فإنه سيتم انشاء علاقة (رابط) بين هذا الحقل

وبين الحقل الموجود في الجدول المراد جلب البيانات منه.

١٥- خيار حذف عمود

تستخدم لحذف عمود محدد وما بداخله من بيانات ولا يمكن استرجاعه.

١٦-خيار إعادة تسمية عمود

وتستخدم لإعادة تسمية عمود محدد بحيث لا يكون اسمه مكررا في نفس الجدول.

إلغاء الأهر 🛛 🔄 السابق 💦 الهادي >

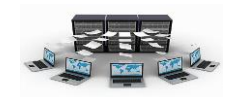

## تدريب (٩)

١- قم بإدراج البيانات التالية في كلا من الجداول التالية كما هو بالشكل بالترتيب من
 الأعلى إلى الأسفل:

| 💷 الأقسام                           |              |             |   |   |  |  |  |  |
|-------------------------------------|--------------|-------------|---|---|--|--|--|--|
| <ul> <li>إضبافة حقل جديد</li> </ul> | اسم القسم ٦  | رقم القسم 🕞 |   |   |  |  |  |  |
|                                     | الحاسب الألى | 1           | + |   |  |  |  |  |
|                                     | البرمجة      | 2           | + |   |  |  |  |  |
|                                     | المحاسبة     | 3           | + |   |  |  |  |  |
|                                     | الإدارة      | 4           | ÷ |   |  |  |  |  |
|                                     |              |             |   | * |  |  |  |  |

| المدن          |   |             |   |             |   |   |  |  |
|----------------|---|-------------|---|-------------|---|---|--|--|
| إضافة حقل جديد | Ŧ | اسم المدينة | Ŧ | رقم المدينة |   |   |  |  |
|                |   | الرياض      |   | 1           | + |   |  |  |
|                |   | جدة         |   | 2           | + |   |  |  |
|                |   | الدمام      |   | 3           | + |   |  |  |
|                |   |             |   |             |   | ¥ |  |  |

|                | الموظفين    |          |               |                 |          |             |                   |              |   |   |
|----------------|-------------|----------|---------------|-----------------|----------|-------------|-------------------|--------------|---|---|
| إضافة حقل جديد | رقم القسم 🔹 | الهاتف 🔹 | رقم المدينة 🔹 | تاريخ التعيين 🔹 | الراتب 🔹 | المهنة 🔹    | اسم الموظف 🐱      | رقم الموظف 🔹 |   |   |
|                | 1           | 2432546  | 2             | 08/09/1422      | 7000     | اداري       | محمد إياد الخالدي | 1            | + |   |
|                | 4           | 1456757  | 1             | 27/11/1428      | 9000     | فنى         | خالد وليد الأحمري | 2            | + |   |
|                | 4           | 2345635  | 2             | 15/09/1422      | 6000     | مبرمج       | سالم على الدوسري  | 3            | + |   |
|                | 3           | 3675675  | 3             | 13/01/1430      | 8000     | مدیر مشاریع | على أحمد العتَيبي | 4            | + |   |
|                | 2           | 2454556  | 2             | 09/05/1426      | 9000     | مبرمج       | متعب صىالح الشهري | 5            | + |   |
|                |             |          |               |                 |          |             |                   |              |   | * |

| 🔠 المشاريع     |    |             |   |             |   |   |  |  |
|----------------|----|-------------|---|-------------|---|---|--|--|
| إضافة حقل جديد | Ψ. | اسم المشروع | Ŧ | رقم المشروع |   |   |  |  |
|                |    | بناء مدرسة  |   | 1           | + |   |  |  |
|                |    | بناء مستشفى |   | 2           | + |   |  |  |
|                |    | بناء مسجد   |   | 3           | + |   |  |  |
|                |    |             |   |             |   | * |  |  |

|                |               | نين           | مشاريع الموظة | Ħ |
|----------------|---------------|---------------|---------------|---|
| إضافة حقل جديد | عدد الساعات 👻 | رقم المشروع 👻 | رقم الموظف 🖌  |   |
|                | 3             | 1             | 1             |   |
|                | 2             | 3             | 1             |   |
|                | 5             | 2             | 2             |   |
|                | 6             | 3             | 2             |   |
|                | 3             | 1             | 3             |   |
|                | 4             | 2             | 3             |   |
|                | 6             | 3             | 3             |   |
|                | 3             | 2             | 4             |   |
|                | 5             | 1             | 5             |   |
|                | 4             | 3             | 5             |   |
|                |               |               |               | * |

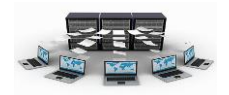

| 🖽 السيارات     |              |         |             |                |              |   |  |
|----------------|--------------|---------|-------------|----------------|--------------|---|--|
| إضافة حقل جديد | رقم الموظف 💂 | اللون 🗸 | سنة الصنع 🗸 | نوع السيارة 🗸  | رقم اللوحة 🗸 |   |  |
|                | 2            | أسود    | 2005        | تويوتا كامري   | € 123 اب ج   | 3 |  |
|                | 5            | أبيض    | 2009        | فورد ميركوري   | ط 234 د ذ ر  | 3 |  |
|                | 3            | أحمر    | 2011        | نيسان ألتيما   | € 345 ز س سً | 3 |  |
|                | 4            | أبيض    | 2010        | هيونداي سوناتا | € 456 ص ض ط  | 3 |  |
|                | 1            | رصامىي  | 2012        | تويوتا كامري   | € 567 ظعغ    | ] |  |
|                |              |         |             |                |              | * |  |

٢- قم بفتح جدول الموظفين وذلك بالنقر المزدوج عليه.
٣- قم بالنقر بزر الفأرة الأيمن على عنوان العمود (تاريخ التعيين) واختيار الخاصية عرض العمود واجعلها ١٥ ثم انقر على زر موافق.
٤- قم بالنقر بزر الفأرة الأيمن على عنوان العمود (الراتب) واختيار الخاصية فرز من الأصغر إلى الأكبر، ثم أعد تطبيق الخطوة ٤ لحقل رقم الموظف.
٥- قم بالنقر بزر الفأرة الأيمن على عنوان العمود (المهنة) واختيار الخاصية فرز من الأصغر إلى الأكبر، ثم أعد تطبيق الخطوة ٤ لحقل رقم الموظف.
٥- قم بالنقر بزر الفأرة الأيمن على عنوان العمود (المهنة) واختيار الخاصية الاعمدة.
٥- قم بالنقر بزر الفأرة الأيمن على عنوان العمود (المهنة) واختيار الخاصية اخفاء الاعمدة.
٢- قم بالنقر بزر الفأرة الأيمن على عنوان العمود (المهنة) واختيار الخاصية اخفاء الاعمدة، ثم ضع إشارة √ على عمود المهنة ثم انقر على زر اغلاق.
٢- قم بالنقر بزر الفأرة الأيمن على عنوان العمود (الراتب) واختيار الخاصية اخلها الأعمدة، ثم ضع إشارة √ على عمود المهنة ثم انقر على زر اغلاق.
٢- قم بالنقر بزر الفأرة الأيمن على عنوان العمود (الراتب) واختيار الخاصية بحث، ثم اكتب ضع إشارة √ على عمود المهنة ثم انقر على زر بحث عن التالي واستمر بالنقر عليه حتى مود، بنه القبل رسالة تغيد بعدم العثور على أي بيانات مطابقة.
٨- قم بالنقر بزر الفأرة الأيمن على عنوان العمود (الراتب) واختيار الخاصية بحث، ثم اكتب تظهر رسالة تغيد بعدم العثور على أي بيانات مطابقة.
٨- قم بالنقر بزر الفأرة الأيمن على عنوان العمود (تاريخ التعيين) واختيار الخاصية إدراج تعلي زر على زر بحث عن التالي واستمر بالنقر عليه حتى أنه بنقر على زر بحث عن التالي واستمر بالنقر عليه حتى أمر بالنقر باليه مربع نص بحث عن، ثم انقر على زر بحث عن التالي واستمر بالنقر عليه در المورد المومل واستمر بالنقر عليه حلى أر بحث عن التالي واستمر بالنقر عليه در أر موارة الأيمن على عنوان العمود (المؤمل) واختيار الخاصية إدراج التعيار الخاصية إدراج عمود، ثم قم بالنقر المزدوج على عنوان العمود (المؤمل) واختيار الخاصية حدف عمود، ثم قم بالنقر بزر الفأرة الأيمن على عنوان العمود (المؤمل) واختيار الخاصية حدف عمود، ثم قم القر بلي الغرم على عنوان العمود (المؤمل) واختيار الخاصية حدف عمود، أم أيم الغر

نتائج التدريب

إدخال كافة بيانات الجداول بدقة.

۲. التعامل مع البيانات في الجداول بمهارة من خلال عدة خيارات

بنهاية هذه الوحدة تكون قادر على:

ا.إنشاء الجداول بعدة طرق.

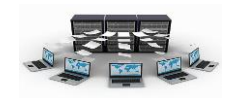

٢ .إنشاء العلاقات بين الجداول على اختلاف أنواعها.

.٣.إدخال البيانات بدقة في الجداول وكيفية التعامل مع البيانات بمهارة.